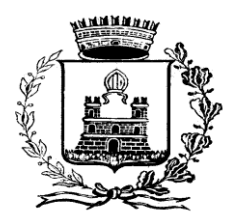

## COMUNE DI CISLAGO Servizio Cultura, Istruzione, Sport e Tempo Libero

# SERVIZI SCOLASTICI – REFEZIONE, PRE E POST SCUOLA. ISCRIZIONI A.S. 2024/2025

### L'ACCESSO SI EFFETTUA CON SPID O CON CIE, SIA PER I NUOVI CHE PER I VECCHI UTENTI

Le iscrizioni ai servizi scolastici (Mensa Scolastica, Pre e Post Scuola) per l'a.s. 2024/2025, avverranno con procedura on line, come di seguito specificato.

#### **GUIDA ISCRIZIONI ON LINE**

- Il genitore potrà effettuare l'iscrizione o il rinnovo dell'iscrizione ai Servizi di Refezione, Pre e Post Scuola, mediante il sito dedicato: <u>Acme Italia srl Refezione scolastica</u> (indirizzo da inserire direttamente nella barra degli indirizzi e non nel campo di ricerca di Google), oppure accedendo dal sito del Comune di Cislago: <u>www.comune.cislago.va.it</u>, Sezione Collegamenti Utili Servizio, Mensa Scolastica
- inserire il codice SPID o CIE del genitore per effettuare il login; una volta entrati, cliccando il bottone ISCRIZIONI 24/25, si apre il modulo unico per l'iscrizione a tutti i servizi. Inserire o aggiornare i dati, eventualmente il valore dell'ISEE 2024 e la dieta richiesta per il servizio mensa e seguire la procedura guidata per il completamento.

| COMUNE DI CISLAGO |  |  |
|-------------------|--|--|
| Autenticazione    |  |  |
|                   |  |  |
|                   |  |  |
| Entra con CIE     |  |  |
|                   |  |  |

#### <u>SI RACCOMANDA L'ISCRIZIONE AL SERVIZIO MENSA ANCHE PER GLI UTENTI DELLE CLASSI A 27 ORE CHE INTENDONO USUFRUIRE</u> <u>DEL SERVIZIO.</u>

All'inizio nel Modulo d'Iscrizione troverete il seguente messaggio:

ATTENZIONE: tramite questo servizio online è possibile effettuare l'inserimento della domanda di iscrizione ai servizi scolastici. L'utilizzo del servizio implica la conoscenza e la piena accettazione dei vigenti regolamenti, disponibili in forma elettronica sul portale del Comune e in forma cartacea presso l'Ufficio Istruzione.

#### NOTA BENE: <u>È obbligatorio spuntare la casellina a lato, dove si dichiara di aver preso visione e accettare il regolamento in tutte</u> le sue parti, <mark>altrimenti il rinnovo dell'iscrizione non andrà a buon fine.</mark>

Fleggare i Servizi (Refezione e/o Pre e Post Scuola) a cui si iscrivono gli utenti.

<u>N.B.</u>: Attenzione: l'attestazione ISEE 2024, utile per usufruire di tariffe ridotte per il Servizio di Refezione riservate ai residenti, va comunque fatta pervenire all'Ufficio Istruzione, via mail o consegnandola allo sportello, altrimenti la riduzione non è confermata e sarà applicata la fascia massima.

<u>N.B.2</u>: Il modulo prevede la possibilità di segnalare le idiosincrasie più frequenti e alcune tipologie di diete per motivi ideologici o religiosi. La segnalazione di altre idiosincrasie o diete può essere comunicata all'Ufficio Istruzione via mail o consegnata in forma scritta allo sportello.

In caso di allergie, intolleranze alimentari o malattie metaboliche è necessario inviare via mail all'Ufficio Istruzione la certificazione medica inerente. Sono disponibili sul sito del Comune di Cislago / aree tematiche / servizi scolastici / mensa scolastica, i seguenti moduli forniti, a tal fine, da ATS Insubria:

- Modulo B per le allergie alimentari;
- Modulo C per le malattie metaboliche.

Con un unico accesso è possibile iscrivere più figli, sia nuovi che vecchi utenti. Se un genitore è già codificato e vuole iscrivere un secondo figlio, deve cliccare su *Iscrizioni 24/25* e successivamente su **domanda nuovo utente.** 

# N.B.: <u>Per le eventuali sostituzioni del "Genitore Pagante" già codificato, è indispensabile, prima di procedere con l'iscrizione, contattare l'Ufficio Istruzione che effettuerà le dovute modifiche. Successivamente si potrà procedere con l'iscrizione.</u>

| ≡ school&meal                                                                | COMUNE DI CISLAGO                                                                                                    |                                                                                                    |  |
|------------------------------------------------------------------------------|----------------------------------------------------------------------------------------------------|----------------------------------------------------------------------------------------------------|--|
| MENU PRINCIPALE  Anagrafica  Presenze  Pagamenti Bollettini  Ricariche/Buoni | Vuoi gestire una don<br>Clicca su "domanda i<br>anagrafica                                                                                                    | nanda per un nuovo utente?<br>nuovo utente" per compilare o richiamare una domanda di un utente non presente in <b>domanda nuovo utente</b> |  |
| Stampe Varie Cambia Password  Sector 21/22 Info e News LOGOUT                | ATTENZIONE: tramite questo servizio online e' possibile effettuare l'inserimento della domanda di iscrizione ai<br>servizi scolastici. L'utilizzo del servizio implica la conoscenza e la piena accettazione del vigente regolamento,<br>disponibile in forma elettronica nel portale del Comune e in forma cartacea presso l'Ufficio Istruzione.<br>Spuntando la casella a lato dichiaro di averne preso visione e di accettarlo in tutte le sue parti<br>DOMANDA DI ISCRIZIONE PER L'ANNO SCOLASTICO 2021/2022 |                                                                                                    |  |
|                                                                              | DATI DEL RICHIEDENTE (GENITORE/TUTORE PAGANTE)                                                                                                    |                                                                                                    |  |
|                                                                              | codice fiscale                                                                                                    | SZZNDR73S05F205J                                                                                                    |  |
|                                                                              | cognome                                                                                                    | GENITORE 001                                                                                                    |  |
|                                                                              | (nome)                                                                                                    | GENITORE                                                                                                    |  |
|                                                                              | nato a                                                                                                    | MILANO prov. MI data 05/11/1973                                                                                                    |  |

Al termine della procedura di compilazione dei campi apparirà in fondo alla schermata l'icona contenente la scritta: <u>CONFERMARE</u> <u>MODULO</u>.

Dopo aver premuto il tasto "CONFERMARE MODULO", il sistema genererà il Modulo. Se l'iscrizione è andata a buon fine apparirà il messaggio: generato modulo n. XX.

N.B: <u>Ai nuovi utenti, prima della conferma del modulo, verrà chiesto di inserire il codice di controllo che è generato automaticamente dal sistema e andrà scritto nell'apposita area adiacente</u>.

per l'esercizio di pubblici poteri, nonché per adempiere ad eventuali obblighi di legge (ai sensi dell'art. 6 par. 1 del Regolamento 2016/679) nell'ambito del procedimento per il quale la presente dichiarazione viene resa. I dati raccolti:

- sono trattati da personale dell'ente appositamente autorizzato e/o da soggetti esterni designati dal Titolare in forma scritta come di Responsabili del trattamento, per attività strumentali al perseguimento delle finalità dell'ente;
- potranno essere comunicati a soggetti pubblici per l'osservanza di obblighi di legge o per finalità connesse all'esecuzione di compiti di interesse pubblico;
- sono conservati per il tempo necessario allo svolgimento del procedimento in oggetto e tenuto conto degli obblighi di legge a
  cui il Titolare deve sottostare nell'adempimento delle proprie funzioni istituzionali;
- possono essere soggetti a comunicazione e/o a diffusione esclusivamente in adempimento ad obblighi previsti dalla legge o
  da regolamenti e non sono soggetti a trasferimento a paesi terzi;
- le comunichiamo inoltre che il conferimento dei dati è obbligatorio per il perseguimento delle finalità descritte e l'eventuale rifiuto determinerà l'impossibilità di dar corso al procedimento.

Potrà far valere, in qualsiasi momento e ove possibile, i Suoi diritti, in particolare con riferimento al diritto di accesso ai Suoi dati personali, nonché al diritto di ottenerne la rettifica o la limitazione, l'aggiornamento e la cancellazione, nonché con riferimento al diritto di portabilità dei dati e al diritto di opposizione al trattamento, salvo vi sia un motivo legittimo del Titolare del trattamento che prevalga sugli interessi dell'interessato, ovvero per l'accertamento, l'esercizio o la difesa di un diritto in sede giudiziaria.

Potrà esercitare i Suoi diritti rivolgendosi al Titolare o al Responsabile della protezione dei dati, reperibili ai contatti sopra indicati.

Ha diritto di proporre reclamo all'Autorità Garante per la protezione dei dati personali qualora ne ravvisi la necessità. Il Titolare non adotta alcun processo decisionale automatizzato, compresa la profilazione, di cui all'articolo 22, paragrafi 1 e 4, del Regolamento UE n. 2016/679.

| inserisci il codice di controllo > 95293 >>> |                            |  |  |
|----------------------------------------------|----------------------------|--|--|
| conferma modulo                              | torna alla gestione moduli |  |  |
|                                              |                            |  |  |

Nel passaggio successivo apparirà il tasto per poter stampare la domanda. <u>Non è necessario stampare e consegnare il modulo</u> cartaceo all'Ufficio Istruzione.

Dopo la data di chiusura delle iscrizioni, l'utente riceverà via e-mail conferma dell'avvenuta iscrizione, con il seguente messaggio: Con la presente la informiamo che la sua domanda di iscrizione N. (numero domanda) di (nome cognome alunno) è stata confermata in data odierna. Comune di Cislago – Ufficio Istruzione.

Entro la data di scadenza delle iscrizioni è possibile apportare modifiche o rettifiche al modulo compilato, accedendo tramite lo stesso percorso. <u>Al termine dell'operazione sarà necessario confermare nuovamente l'iscrizione.</u>

Dopo la data di chiusura delle iscrizioni gli utenti non potranno più modificare i dati delle iscrizioni. Eventuali variazioni dovranno essere comunicate all'Ufficio Istruzione.

Attenzione: dopo il 31 AGOSTO 2024 sarà possibile verificare lo stato dell'alunno nella sezione anagrafica dell'area personale:

- ATTIVO = iscrizione andata a buon fine;
- <u>SOSPESO = iscrizione non andata a buon fine. In questo caso, rivolgersi all'Ufficio Istruzione.</u>

<u>Per informazioni e chiarimenti generali</u>: **Ufficio Cultura e Istruzione** telefoni: 02-96.67.10.34/35/69 e-mail: <u>cultura@comune.cislago.va.it</u> <u>Per problemi tecnici, informatici e di SPID</u>: **ACME** <u>cislago@acmeitalia.it</u>